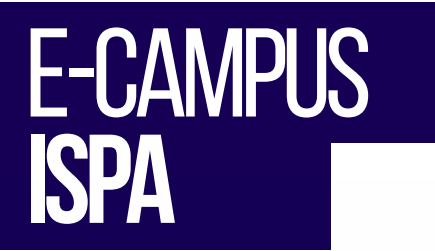

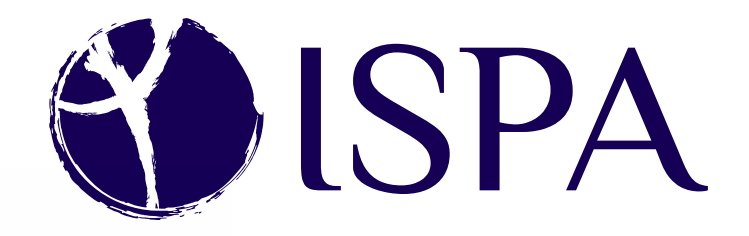

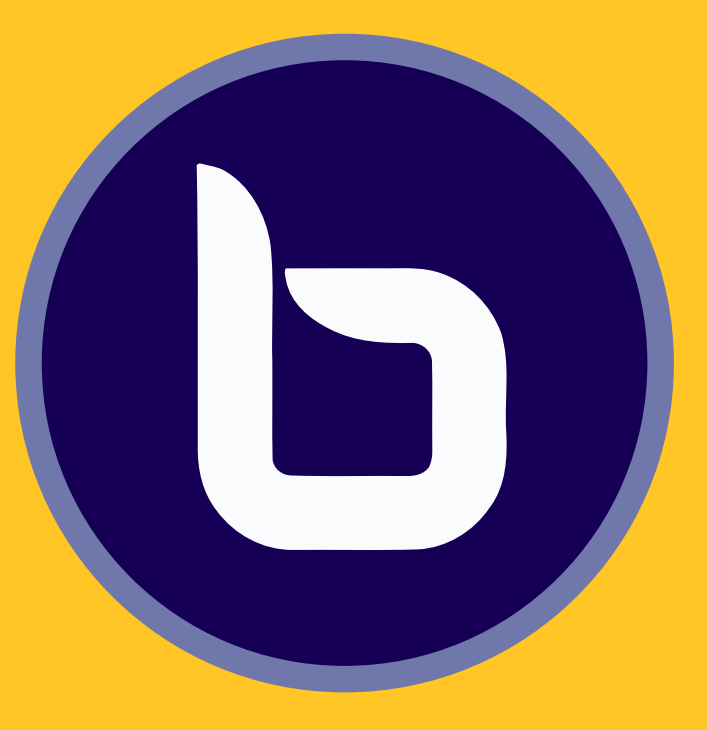

# **BIGBLUEBUTTON** AULA VIRTUAL

MANUAL De utilização

UTILIZADOR: **ESTUDANTE** DATA DA VERSÃO: **20/03/2020** 

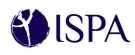

# Como aceder à aula virtual no e-Campus através do BigBlueButton?

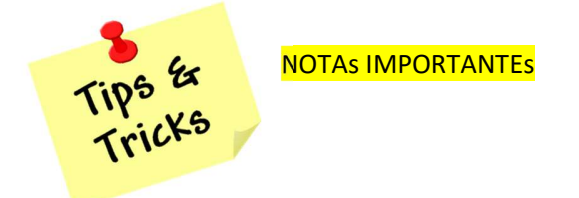

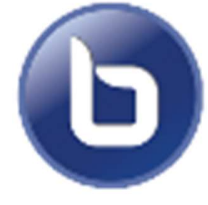

Recomenda-se:

- Usar o Chrome e Firefox como browser preferencial (o BBB também é compatível com Edge e Opera);
- Usar auscultadores e microfone para evitar o eco e conseguir ouvir com melhor qualidade;

#### 1º - passo (ACEDER À AULA ATRAVÉS DA PÁGINA DA UC DO E-CAMPUS)

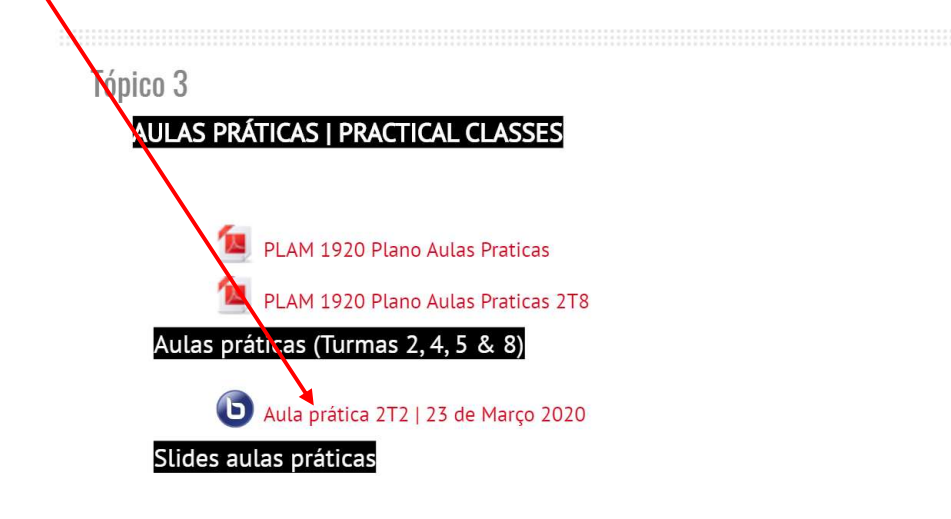

2º - passo (PARTICIPAR NA SESSÃO / AULA)

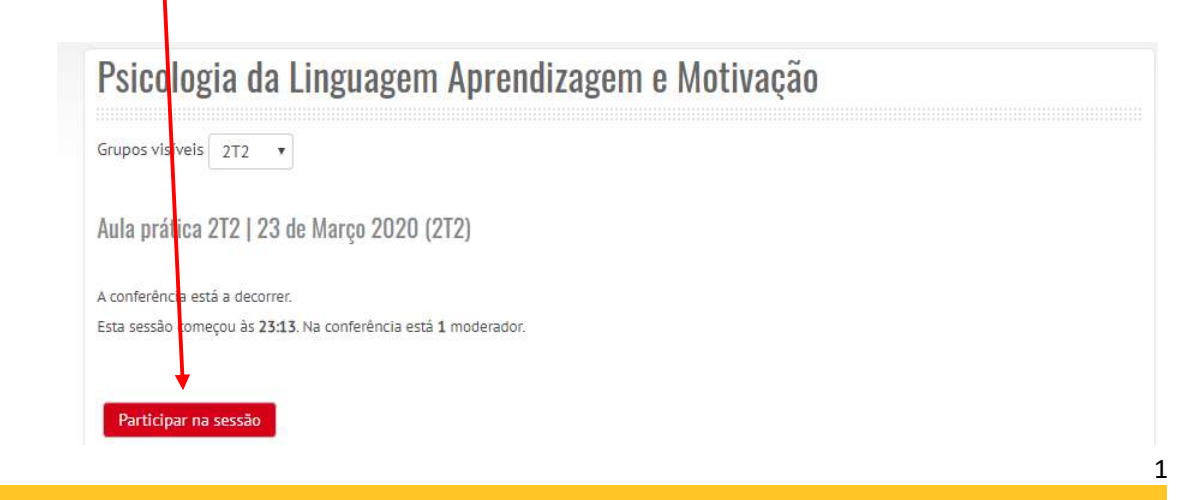

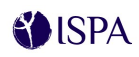

## 3º - passo (ATIVAR O MICROFONE)

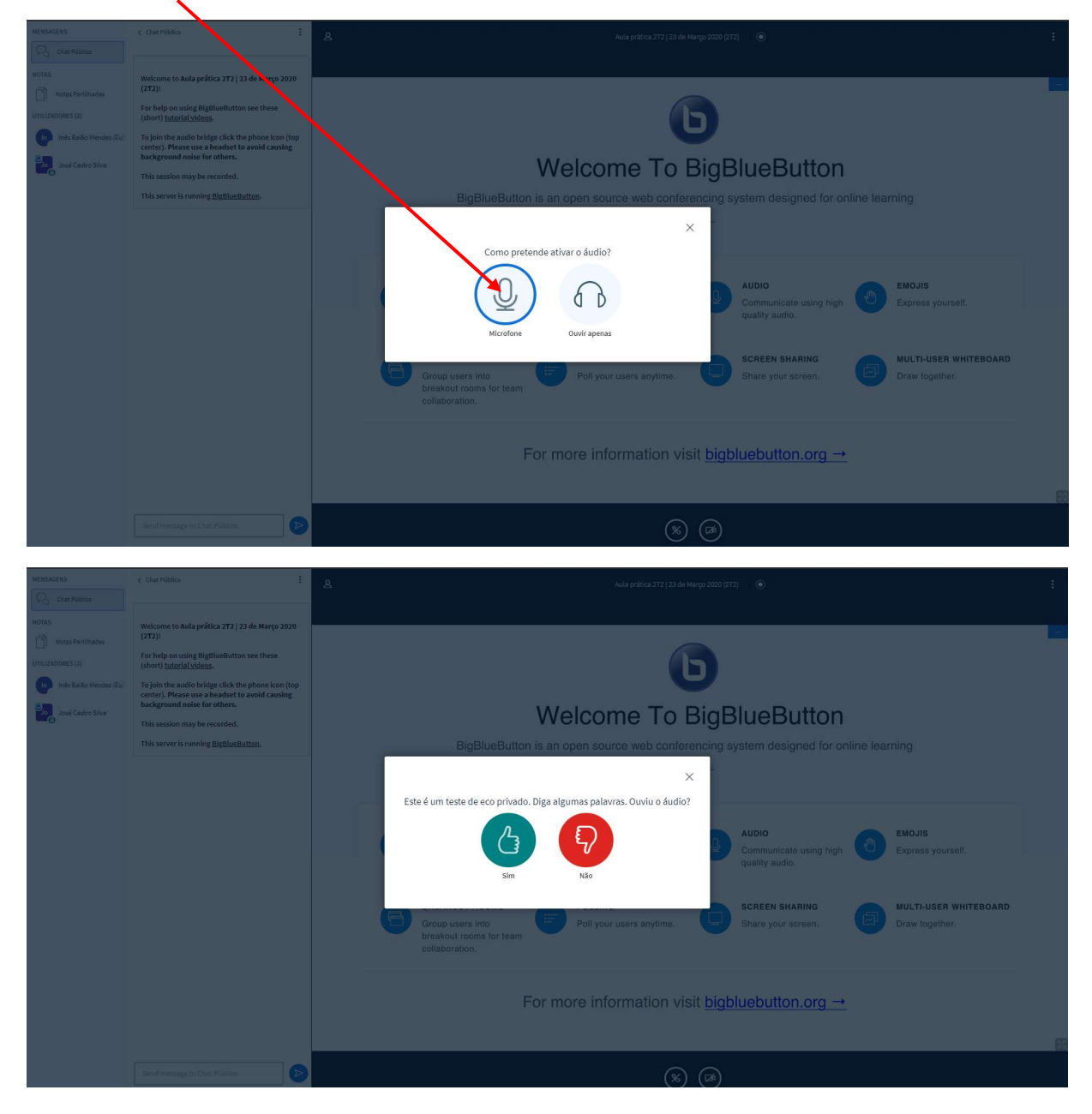

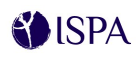

## 4 º passo (ASSISTIR À AULA / APRESENTAÇÃO)

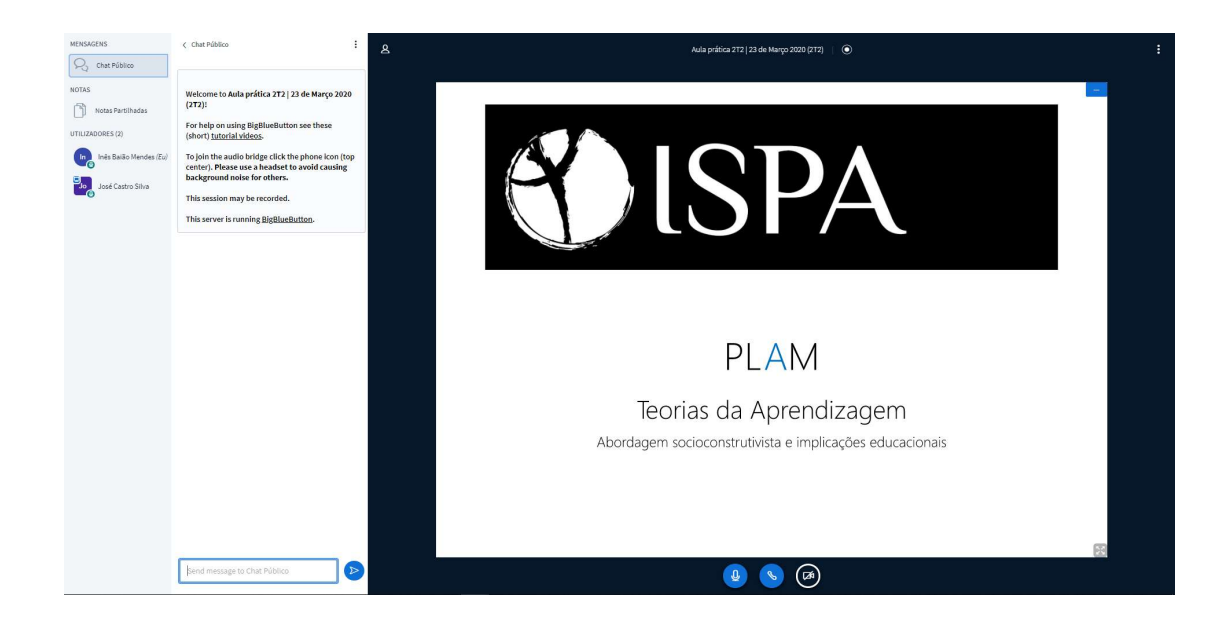

Pode ativar / partilhar a sua webcam

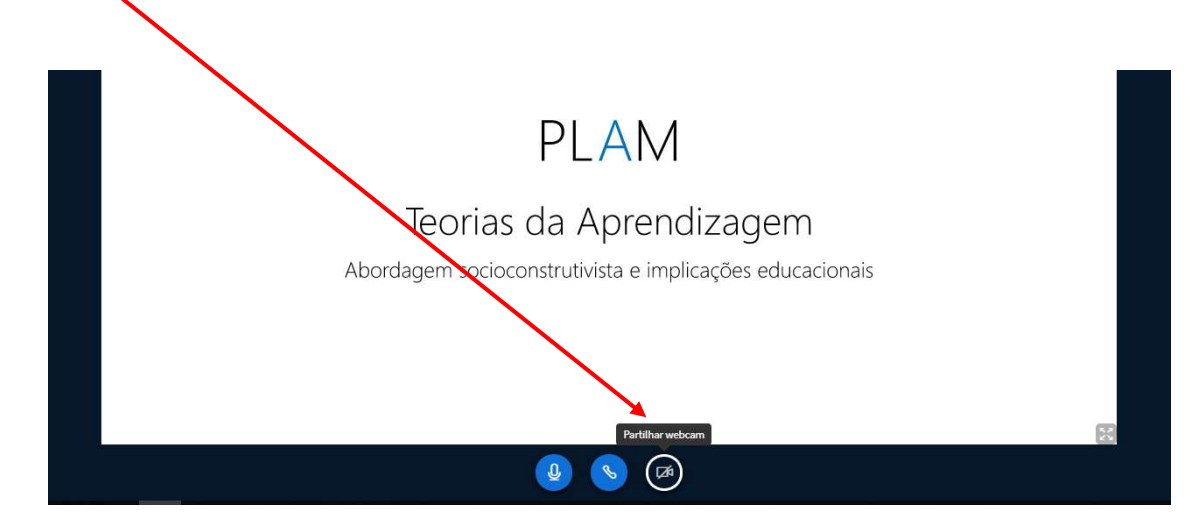

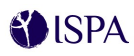

E usar o *chat* para interagir / comunicar com os participantes em modo público e privado (clicar sobre o nome do participante e escolher (*Start a private chat*).

| Cate Robition So Cate Robition So Cate Robition Notas Partihadas Inclusion United Data prática 2T2   23 de Março 2020 (272)! For help on using BigBlueButton see these (short) Jutorial Videos. To join the audio bridge click the phone icon (top center), Please use a hadset to avoid causing bacterious of others. This session may be recorded. This server is running BigBlueButton. Welcome to Aula prática 2T2   23 de Março 2020 (272)! Notas Partihadas Traditional Strategies (Content on Content on United Dividge Click the phone icon (top center), Please use a hadset to avoid causing bacterious of others. This session may be recorded. This server is running BigBlueButton. |
|----------------------------------------------------------------------------------------------------|
|                                                                                                    |

O professor / moderador pode optar por criar uma sessão de grupos (abre um novo separador no browser). De seguida entre na sala.

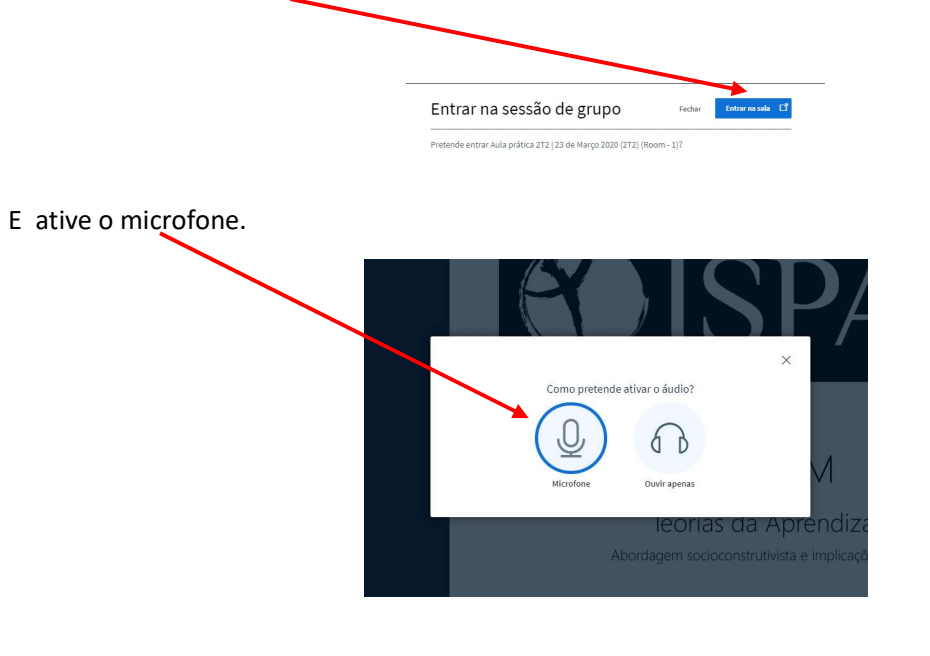

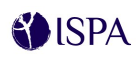

Na sala pode adicionar uma apresentação (para obter melhores resultados recomenda-se, previamente, a conversão do ficheiro WORD ou PowerPoint para PDF) clicando no + botão azul disponível no lado esquerdo do rodapé e partilhar com os colegas do grupo.

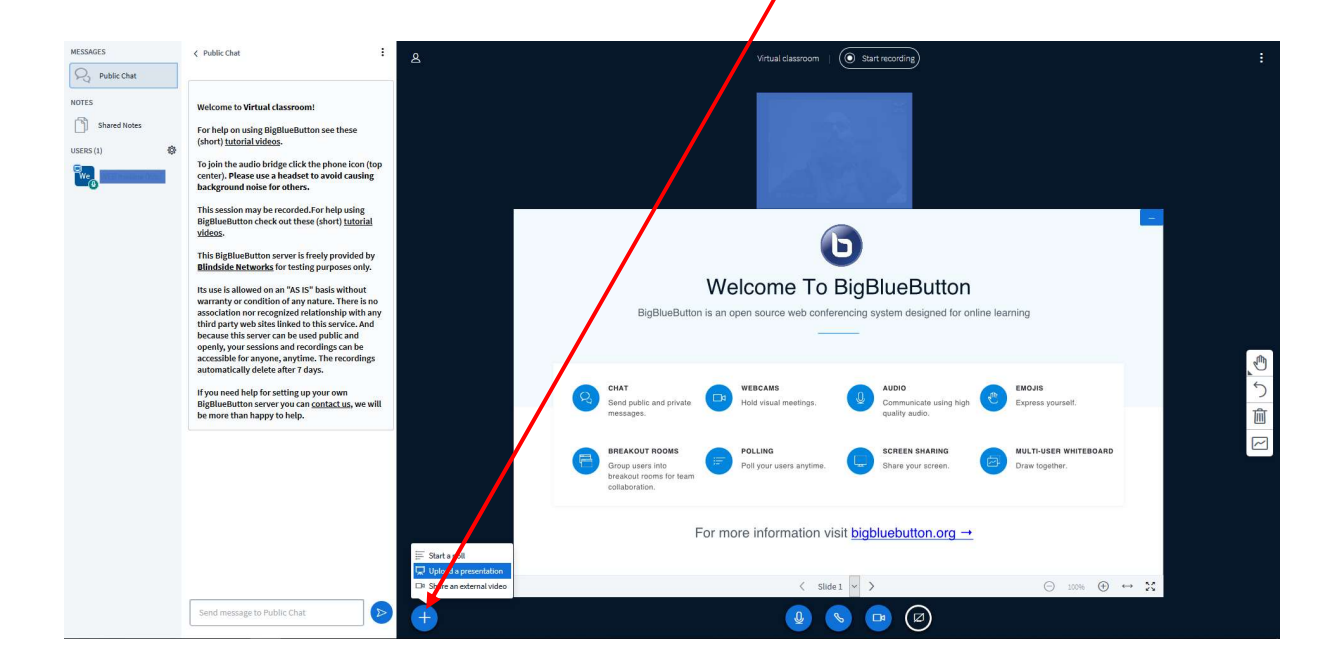

Pode carregar (*drag*) ficheiros que serão disponibilizados na área central do ecrã (pode permitir a descarga ou não do ficheiro) e a seguir clique no botão 'Upload'.

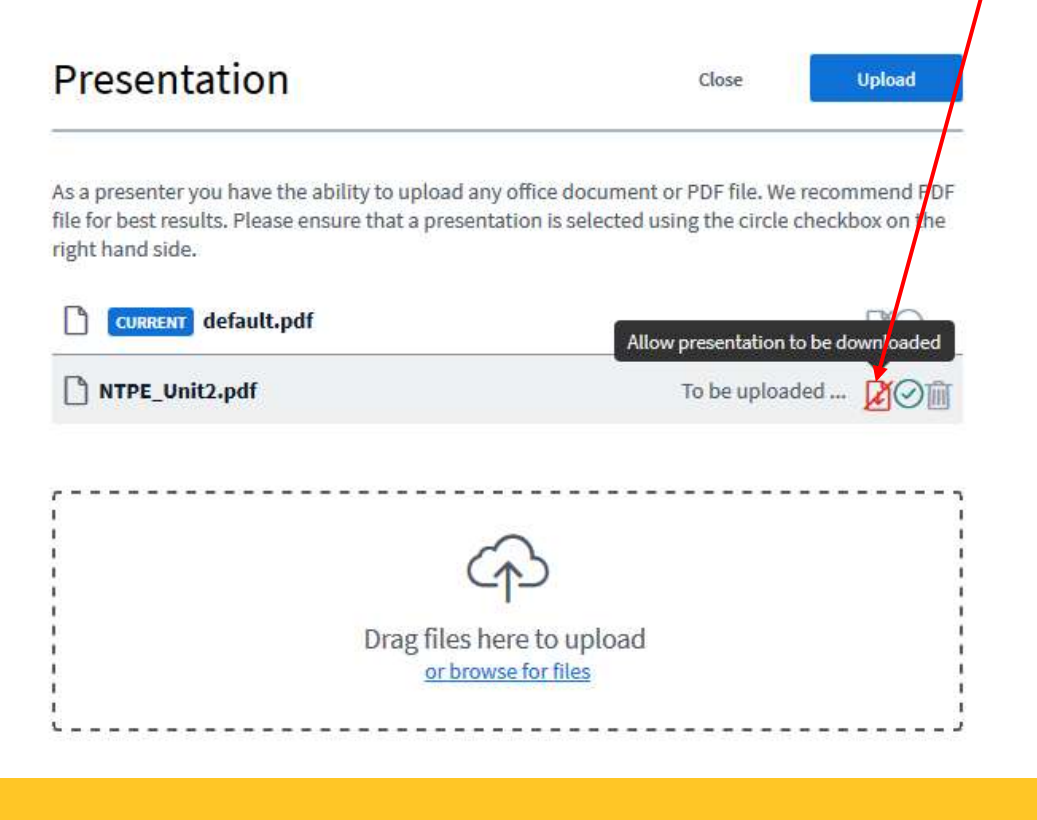

5

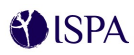

Após a sua disponibilização na área central do ecrã os participantes podem (se permitido) descarregar a apresentação.

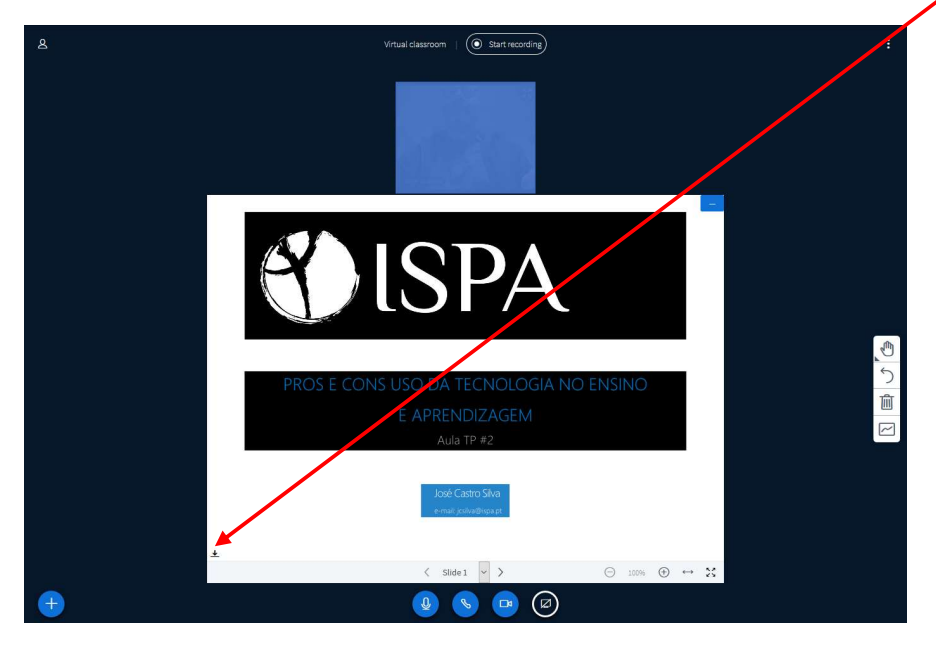

O apresentador pode partilhar um vídeo externo (e.g. YouTube) com os participantes ao clicar no + botão azul disponível no lado esquerdo do rodapé.

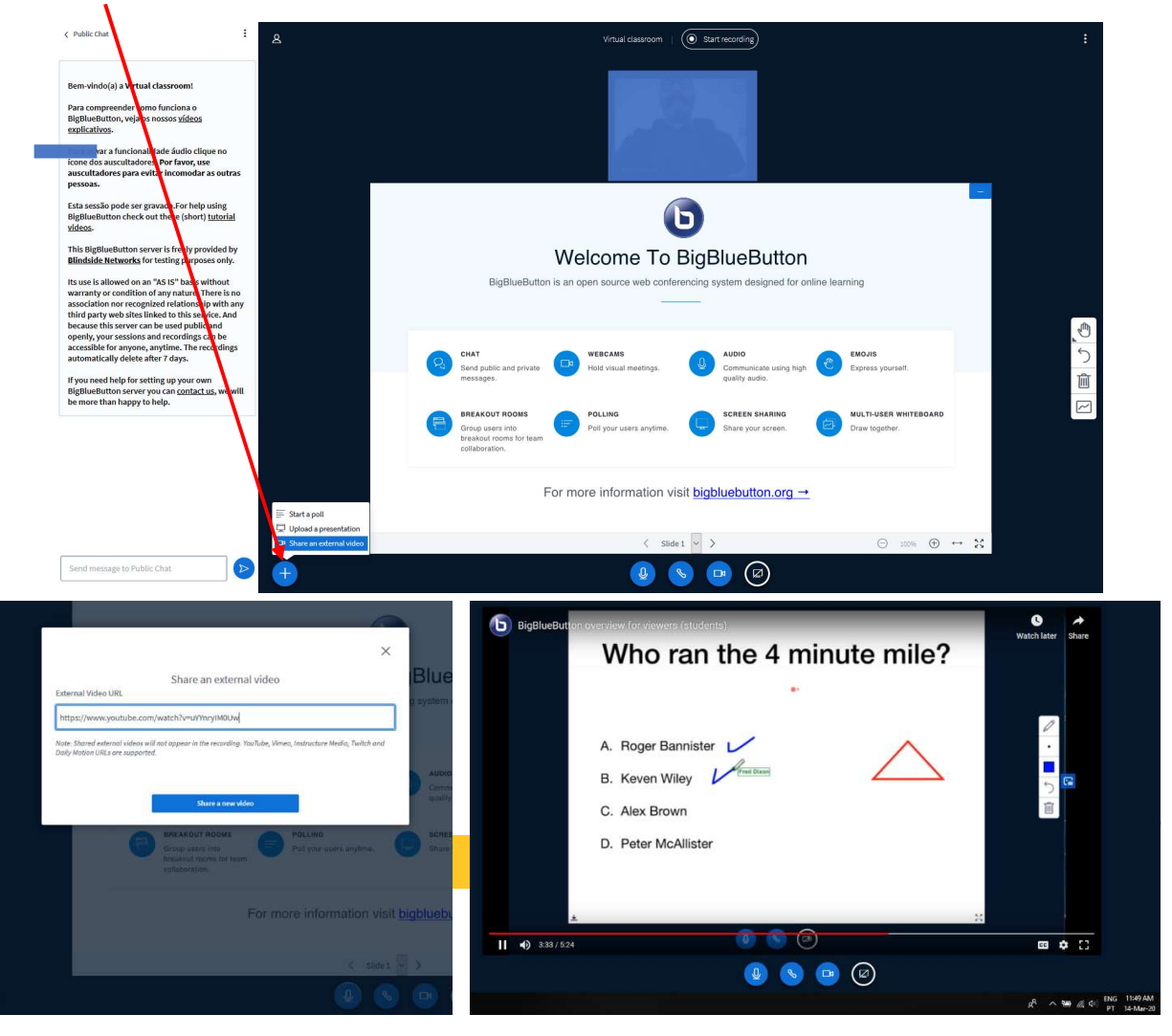

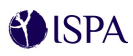

• Comece a apresentação usando as setas no fundo ecrã ou o teclado do seu PC (seta para a esquerda ou para a direita do teclado).

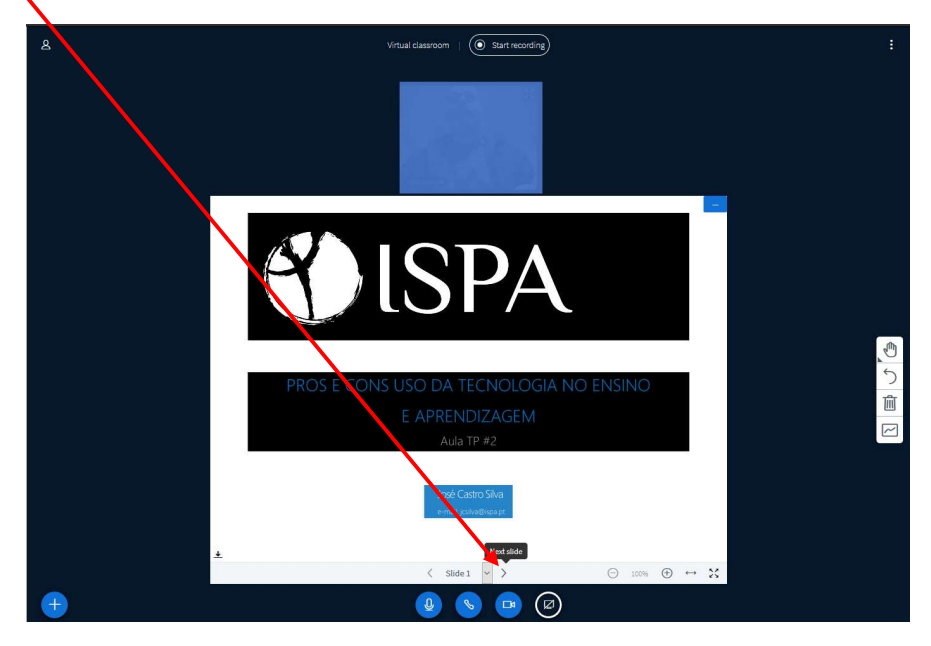

• Explore o painel de ferramentas localizado na zona à direita do ecrã (mão, lápis, texto, ...) para tornar a apresentação mais interativa.

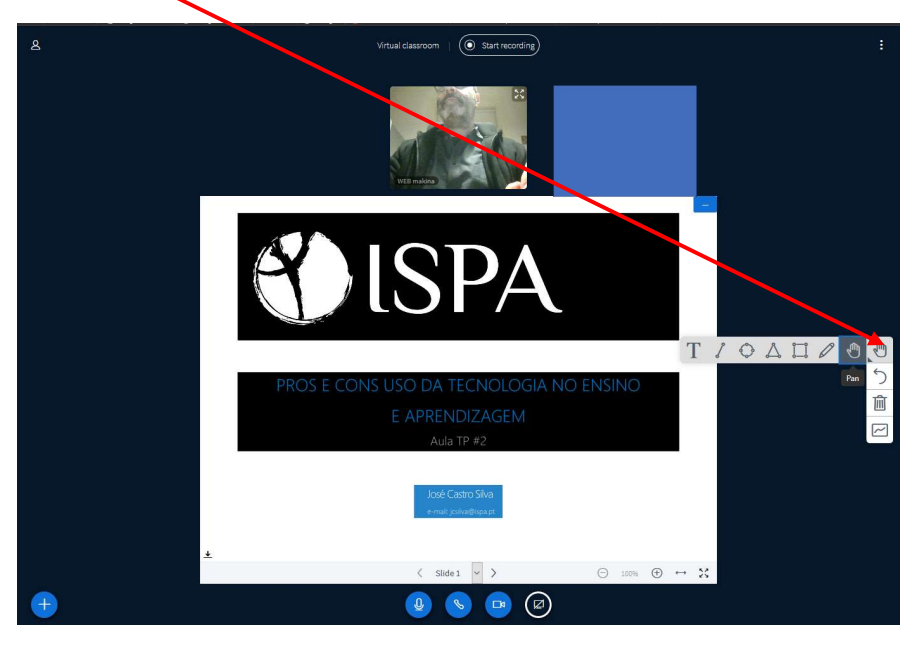

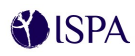

Pode usar o *chat* para partilhar mensagens públicas com estudantes participantes. Ao clicar sobre
o nome do participante pode inicar uma conversa privada, silenciar um participante, tornar o
participante como apresentador, promover a moderador e remover o participante da sessão.
Pode ainda gravar, copiar e eliminar todas as mensagens / conversas do *chat*.

| MUSAGS | <text><text><text><text><text><text><text></text></text></text></text></text></text></text>                                                 | MESAGES<br>NOTES<br>Shared Koles<br>USSS (2)<br>Sudent TFE | C Public Clue           Welcome to Virtual classroom!           Welcome to Virtual classroom!           Graduation of the static bridge: Club to see these is club to the graduation see these is club to the graduation of the static bridge: Club to the phone kon tops to the shorts to a voice unable to a voice of club to the static bridge: Club to the phone kon tops to the shorts to a voice unable to the voice of the static bridge: Club to the phone kon tops to the shorts to a voice unable to the voice of the shorts to the static bridge: Club to the phone kon tops to the shorts to a voice of the shorts to the shorts to the short to a voice of the short to the short to | Notes       Notes       Stand Roles       USESS (2)       Stand Roles       Stand Roles | Control Strike allowed on an "AS IS" basis without warrange for subject to subject and the subject of the subject of the s |
|--------|----------------------------------------------------------------------------------------------------|------------------------------------------------------------|----------------------------------------------------------------------------------------------------|-----------------------------------------------------------------------------------------|----------------------------------------------------------------------------------------------------|
|        | BigBleadton server you can contact us, we will<br>be more than happy to hdp.<br>How did you find the class?<br>Send message to Public Chart |                                                            | openty, your seasions and recordings can be<br>accessible for anyone, anyotine. The recordings<br>automatically dickets after T days.<br>If you note the log for setting, up your own<br>BigBluetbutton server you can <u>contact us</u> , we will<br>be more than happy to help.                                                                                                    |                                                                                         | be more than happy to help.                                                                                                    |

• Durante a apresentação pode usar a funcionalidade da *poll* para interagir com os participantes (previamente deve preparar as questões e adicioná-las a um slide).

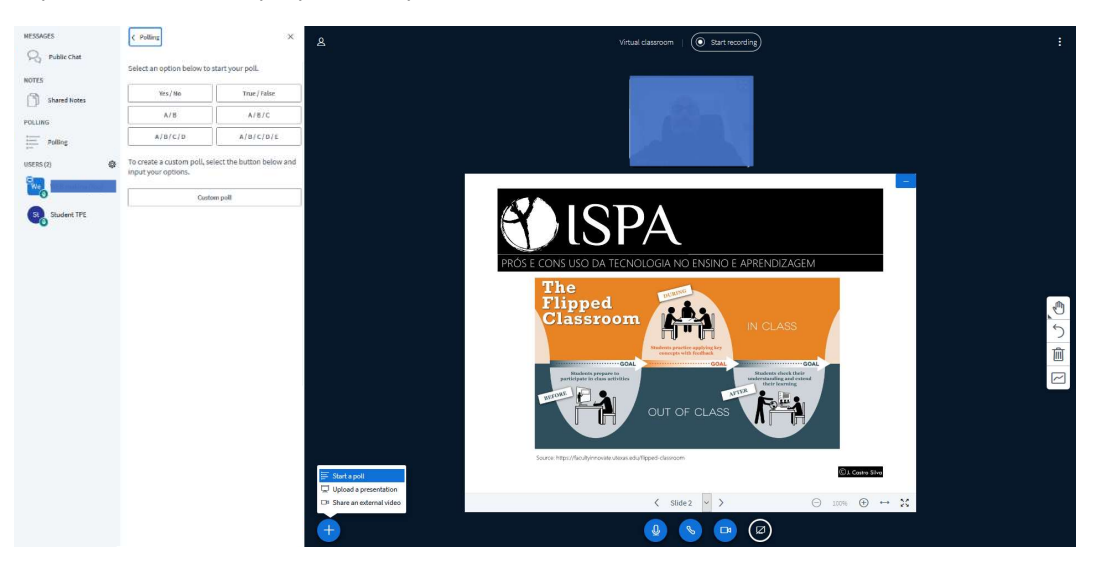

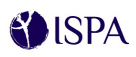

 Usar a funcionalidade zoom (+ , -) para ver mais detalhes da sua apresentação ou apresentar em ecrã pleno.

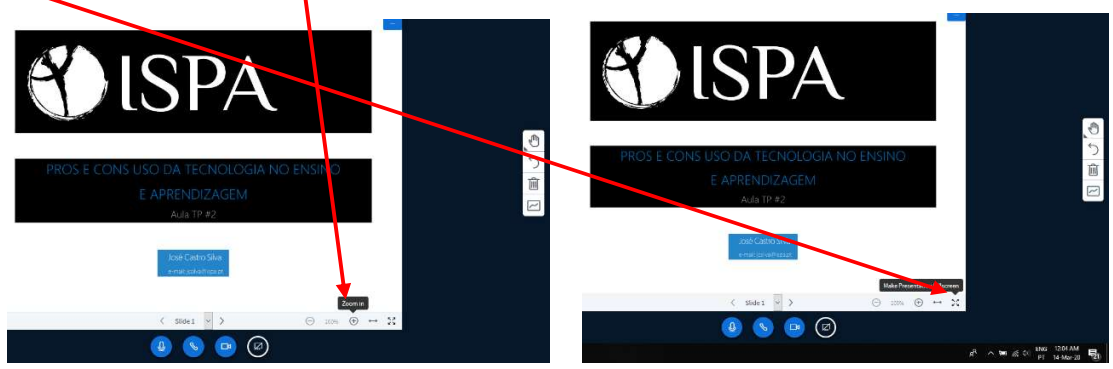

• Uma vez concluída a sessão de trabalho em grupo, clique no botão "Opções" (no canto superior direito do ecrã) e a seguir selecione "Sair".

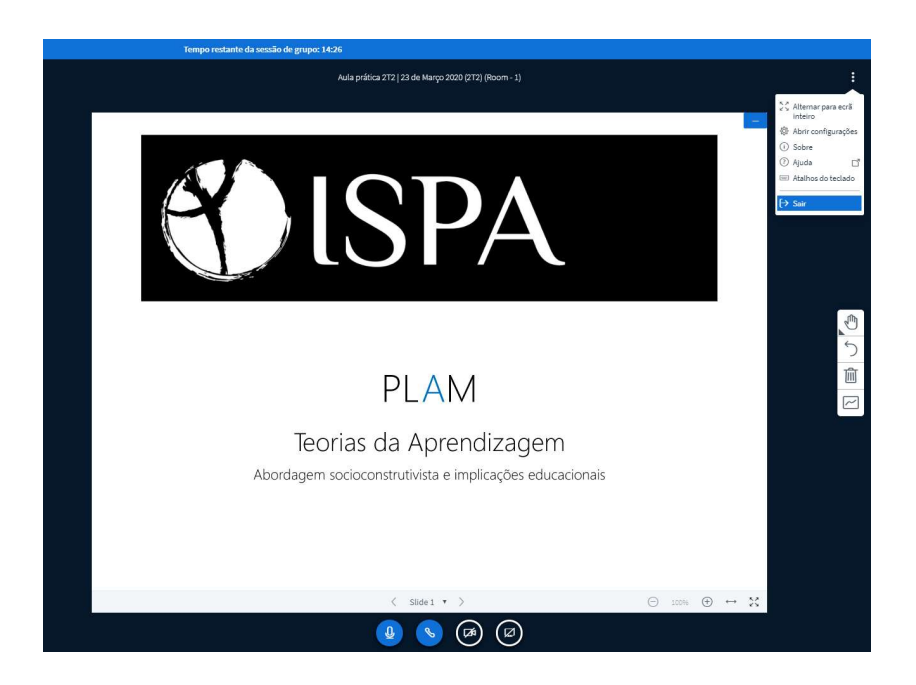